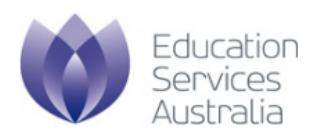

# Scootle user guide for guest users

Version 1.0 April 2020

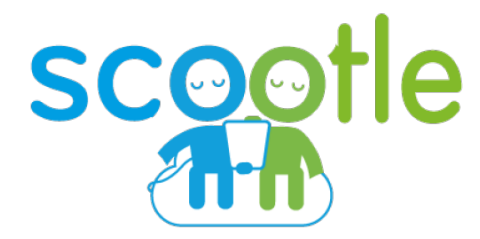

© 2020 Education Services Australia Ltd, unless otherwise indicated.

## **Table of contents**

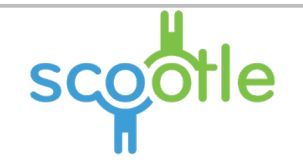

| Background and access                        |
|----------------------------------------------|
| Getting started 4                            |
| Home page                                    |
| Home page functions                          |
| Login page7                                  |
| Access Scootle as a Guest User               |
| Discovering learning content                 |
| Basic search10                               |
| Advanced search11                            |
| Find content by Australian Curriculum12      |
| Australian Curriculum content14              |
| Elaborations and digital resources15         |
| Browse content alphabetically16              |
| Browse content by opic 17                    |
| Understanding and refining search results 18 |
| Search result page 19                        |
| Change search results view                   |
| Search results display                       |
| Viewing learning content                     |
| View Details page - Education details23      |
| View Details page - Australian Curriculum    |
| View content                                 |

## **Scootle** Background and access

#### Intended audience

This manual is specifically for **parents and other guest users** who intend to use Scootle to discover and use digital curriculum resources.

#### Background

The digital curriculum resources on Scootle include interactive multimedia learning objects and individual digitised items sourced from Australian and New Zealand cultural and scientific organisations.

Learning objects combine still and moving images, text, audio and animation to engage and motivate students and support their learning of concepts and skills in a range of curriculum areas from Foundation to Year 12.

Digital resources include museum artefacts, artworks, archival documents, photographs, archival and contemporary moving images, maps, posters, songs and speeches. In contrast to learning objects, which have in-built learning design, parents can use digital resources in a range of flexible ways to suit their own child's learning needs.

Scootle (http://www.scootle.edu.au) provides access to more than 20,000 items of digital curriculum content published by Education Services Australia. Parents can find interactive learning objects, images, audio files and movie clips via browse, search, and filter technology. They can create personal lists of favourite resources for quick access.

Parents can also rate and review the value of individual learning objects or digital resources. It is hoped that collaborative understanding of the pedagogical value of digital content in authentic teaching and learning contexts will grow nationally with this Web 2.0 feature.

#### Access

Parents can and other guest users can use the Guest login to search and browse Scootle.

#### Conditions of use

http://www.scootle.edu.au/ec/p/conditions

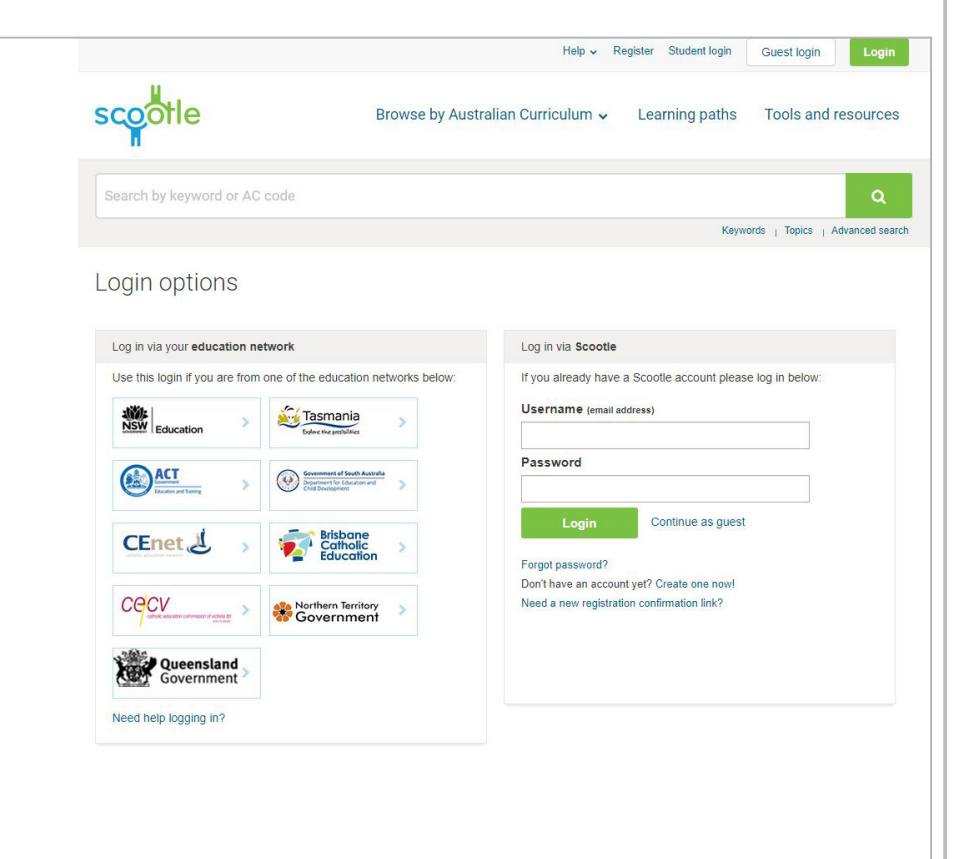

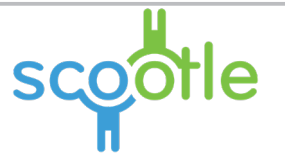

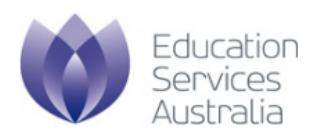

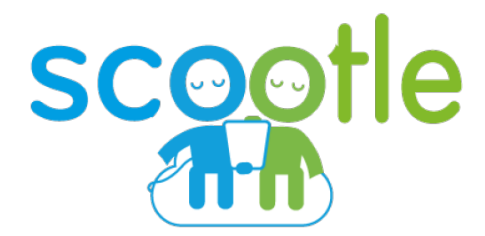

**Getting started** Home page overview and logging in

© 2020 Education Services Australia Ltd, unless otherwise indicated.

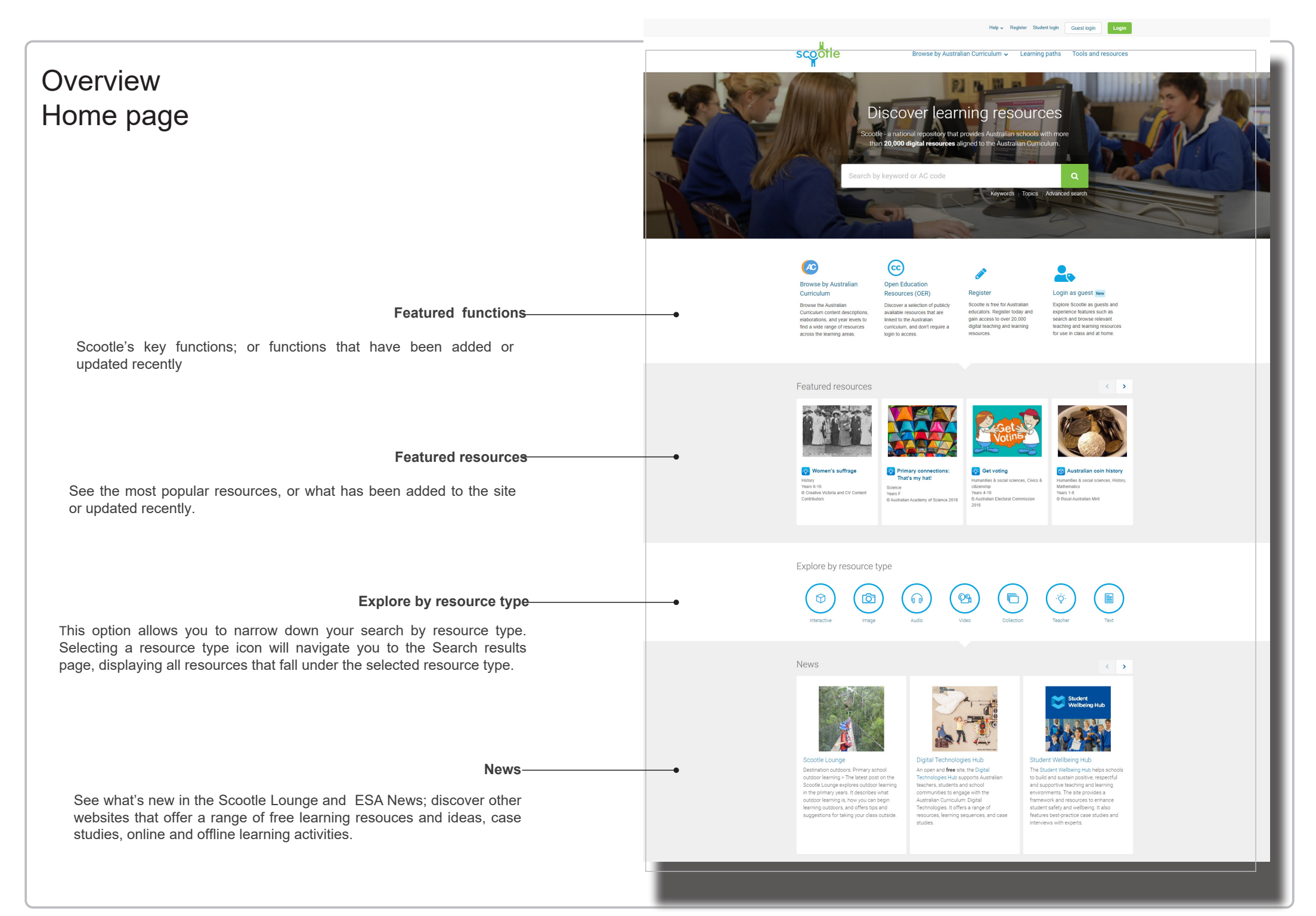

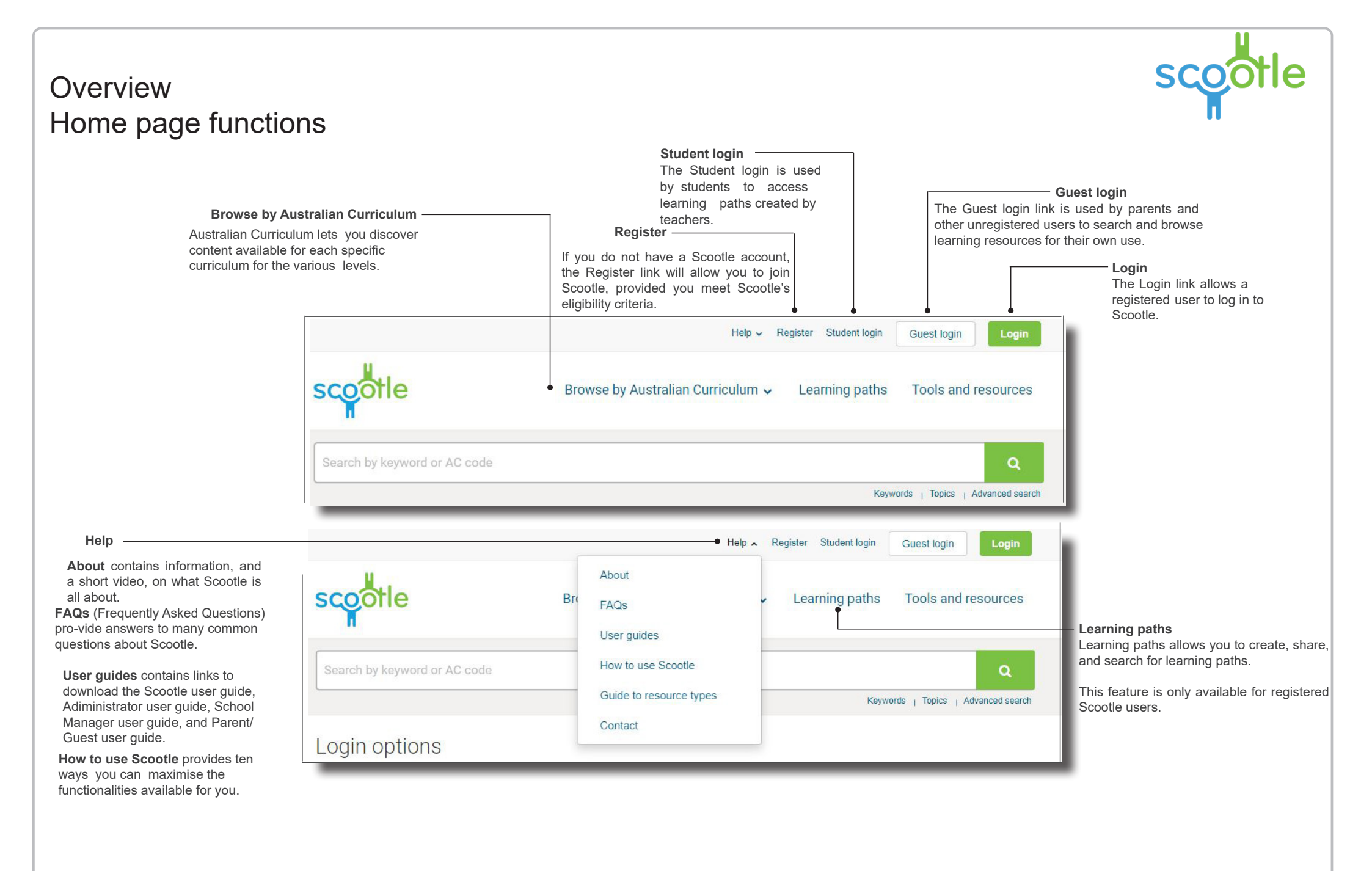

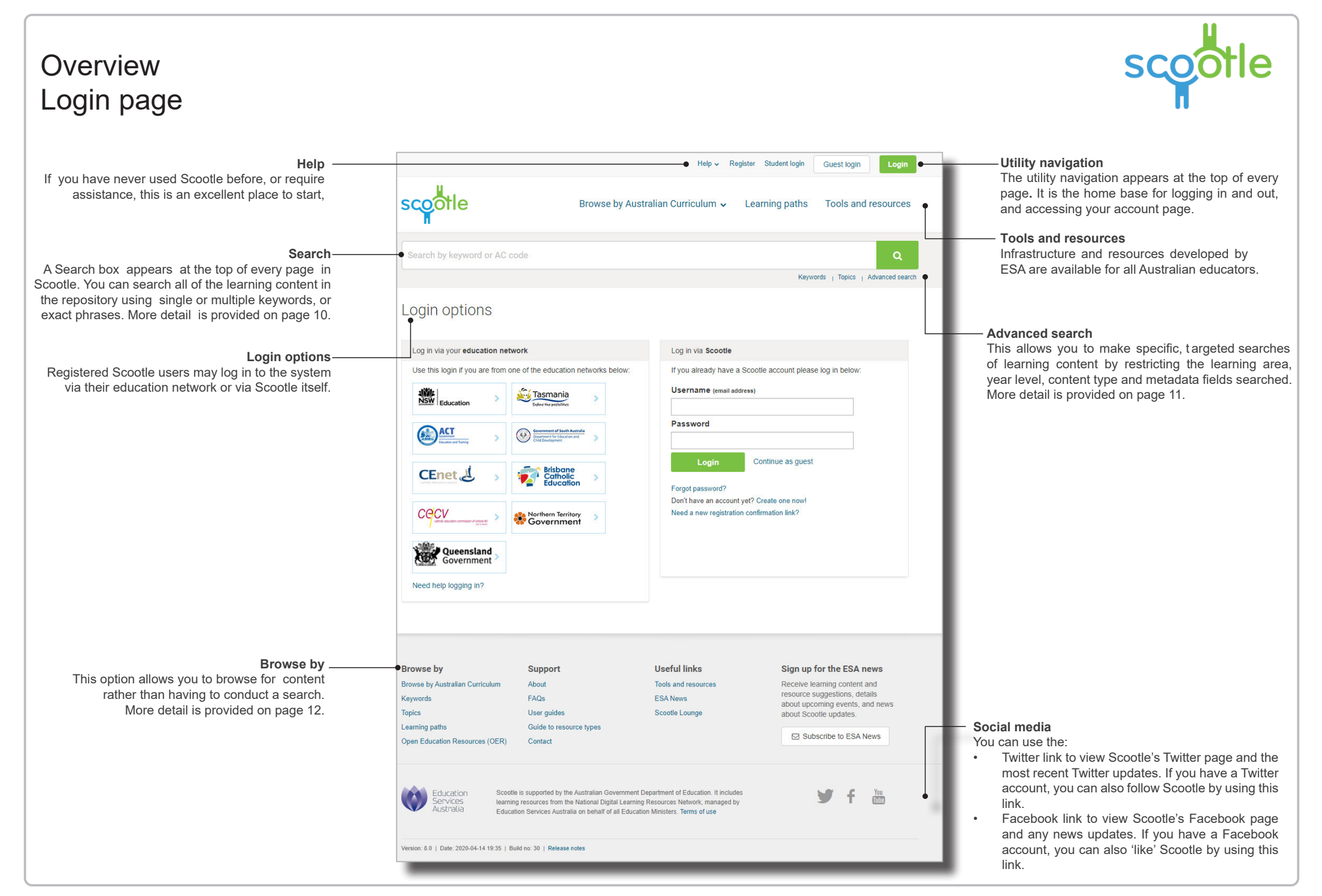

## How to Access Scootle as a guest user

There are various ways to access the login for guests with no user inputs required.

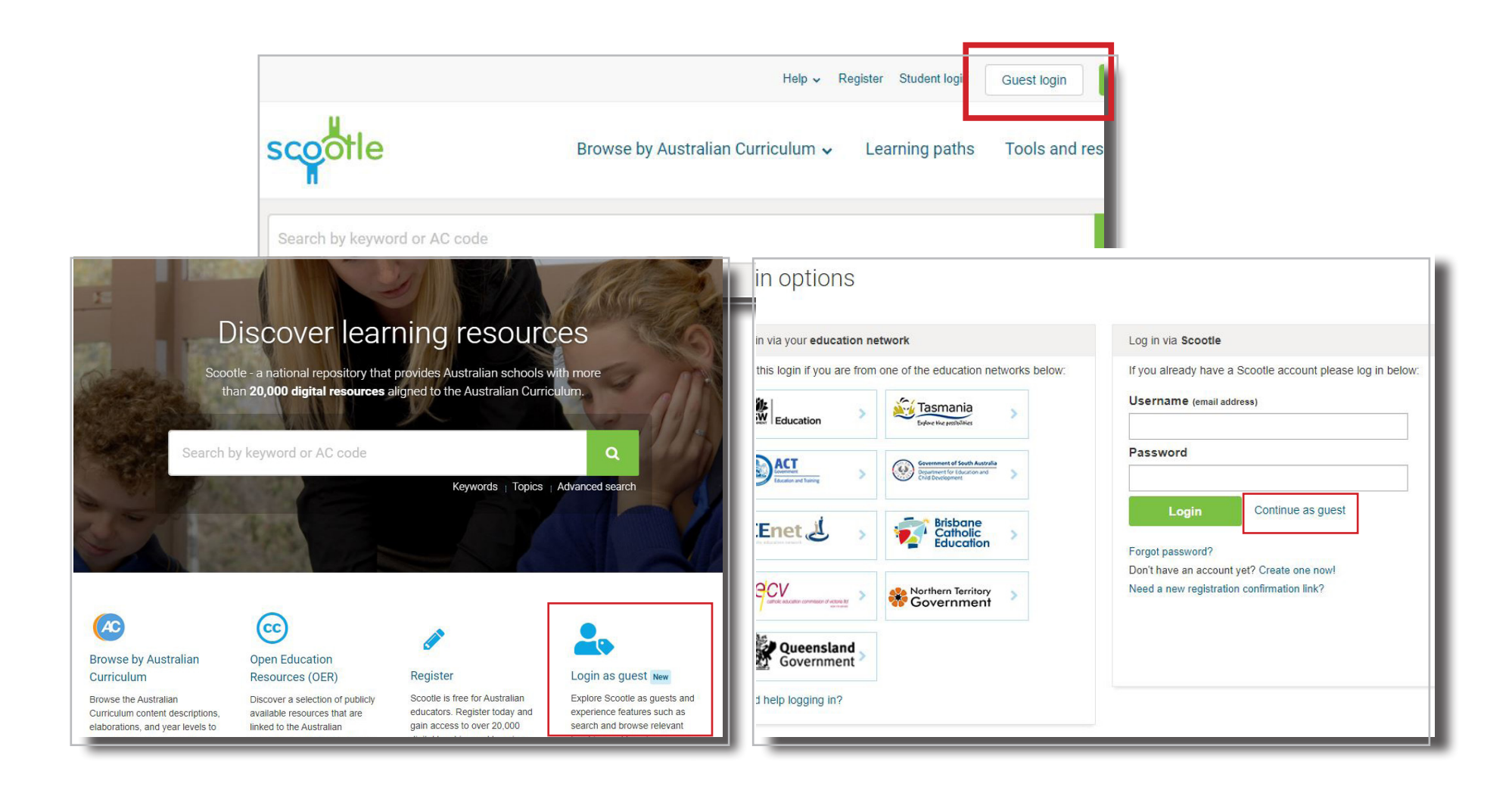

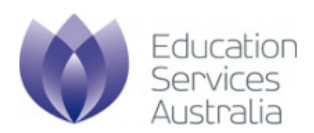

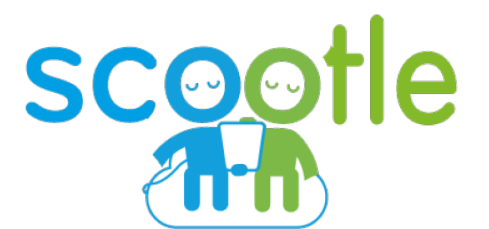

### **Discovering learning content** Searching and browsing using Scootle

© 2020 Education Services Australia Ltd, unless otherwise indicated.

### Overview **Basic search**

Basic search functionality is provided from every page of the Scootle website via the Search box.

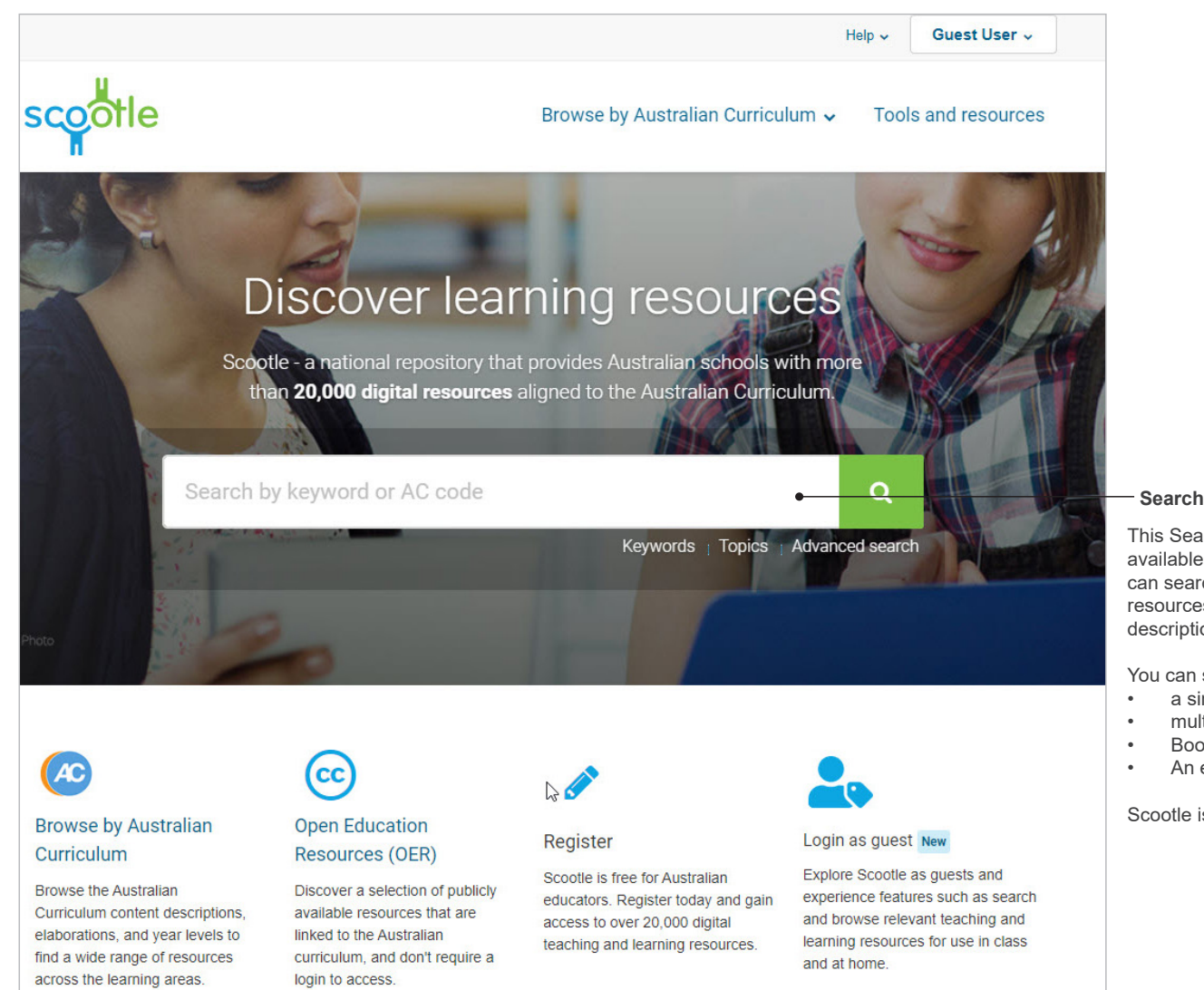

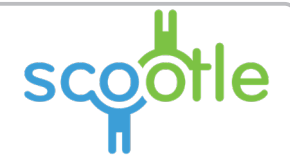

Search box

This Search box (and "Advanced Search link) is available at the top of every page in Scootle. With it, you can search the fiull repository of digital curriculum resources. Searched fields include the title, description, topic, keyword and catalogue entry ID fields.

You can search using:

- a single keyword
- multiple keywords separated by spaces
- Boolean operators OR, AND, NOT
- An exact phrase inside double quotation marks.

Scootle is limited to displaying 500 search results.

### Overview Advanced search

more specific search.

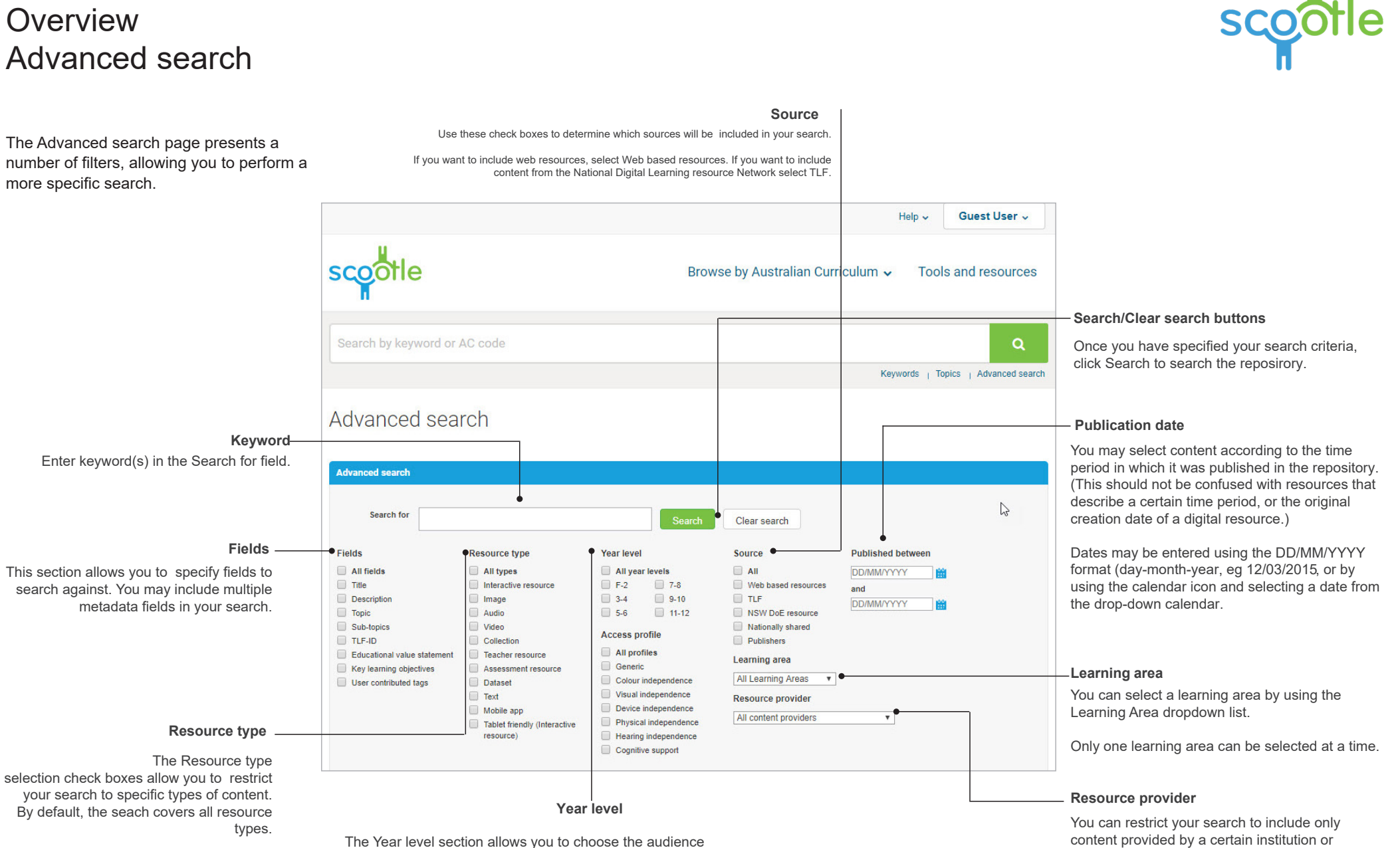

the resources are aimed at based on schooling year levels.

You may select multiple year levels.

content provider, such as the Archives Office of

Tasmania or the Powerhouse Museum

# How to find content by Australian Curriculum

#### Step 1 Select an Australian Curriculum learning area

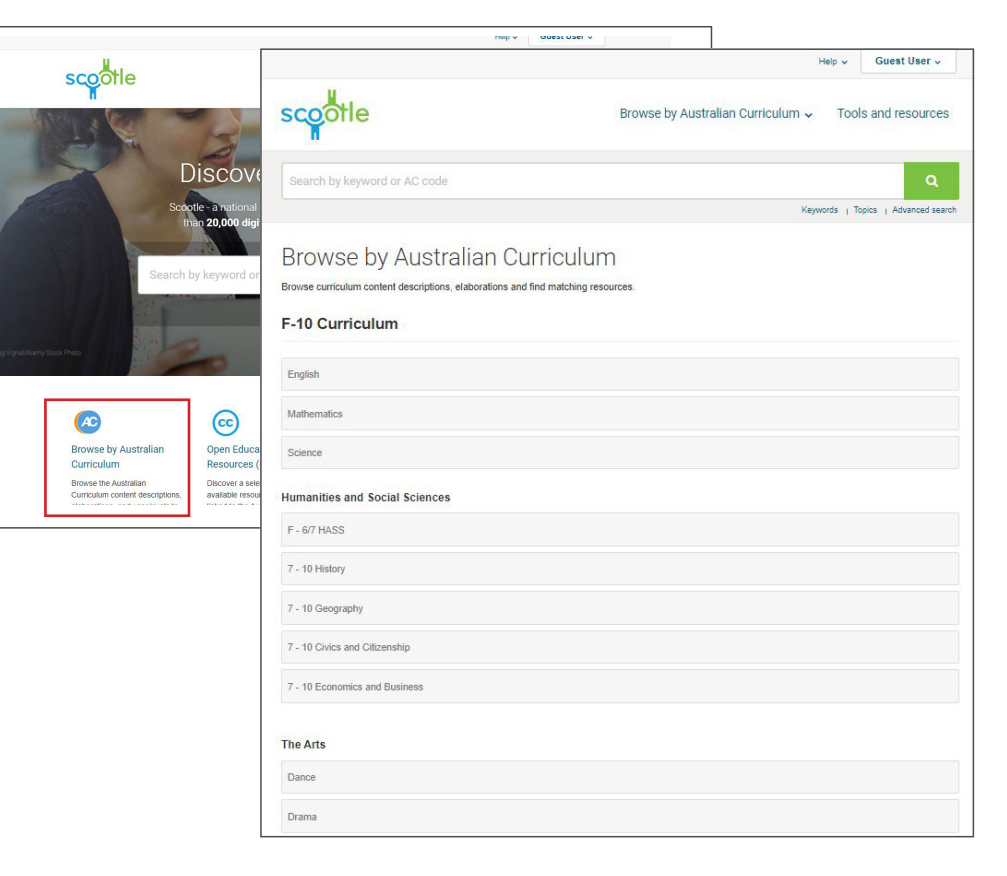

Begin by clicking Browse by Australian Curriculum in the Home page.

#### Step 2 View learning area

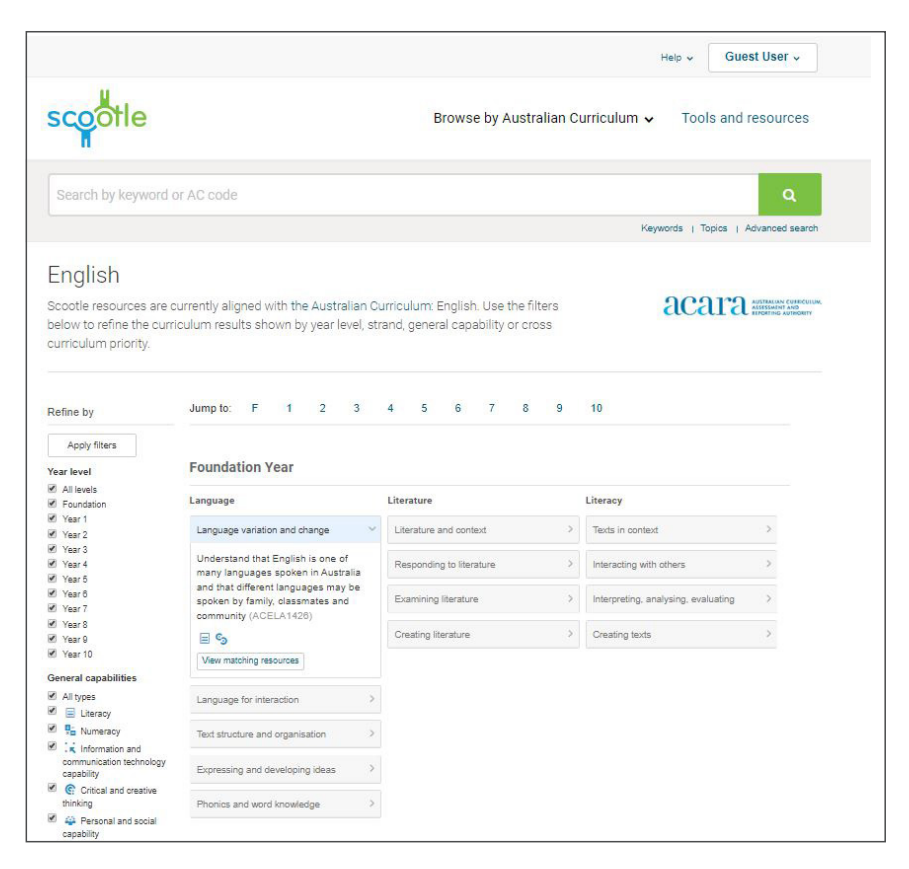

All strands and content descriptions for each year level that fall within the learning area you selected are displayed.

Click on a strand to view the available content descriptions.

Click matching resources to view elaborations and digital curriculum resources linked to the selected curriculum content description.

#### Step 3 View matching resources

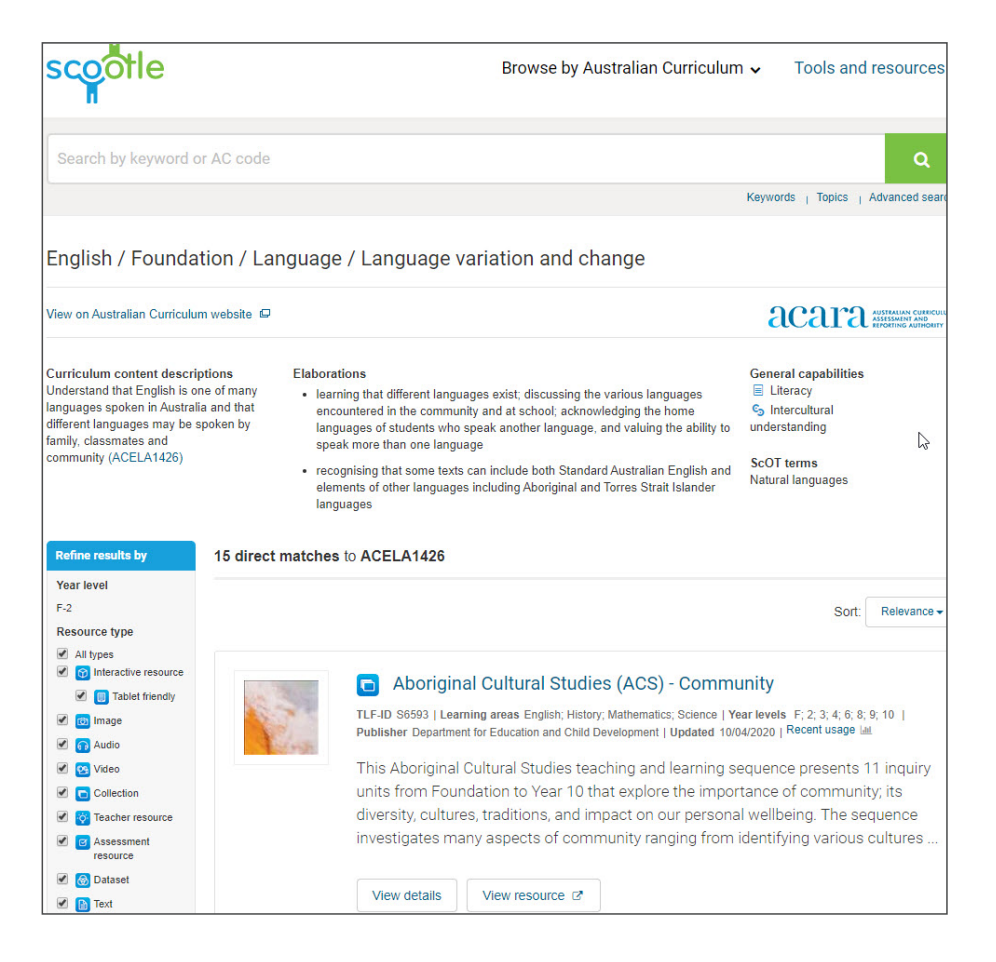

Select View matching resources for the curriculum content description.

The page displays all digital curriculum resources that fall within the curriculum content selected.

To view a resource, select View resource. To view the details of a resource, select View details.

#### Step 4 View the details of a resource

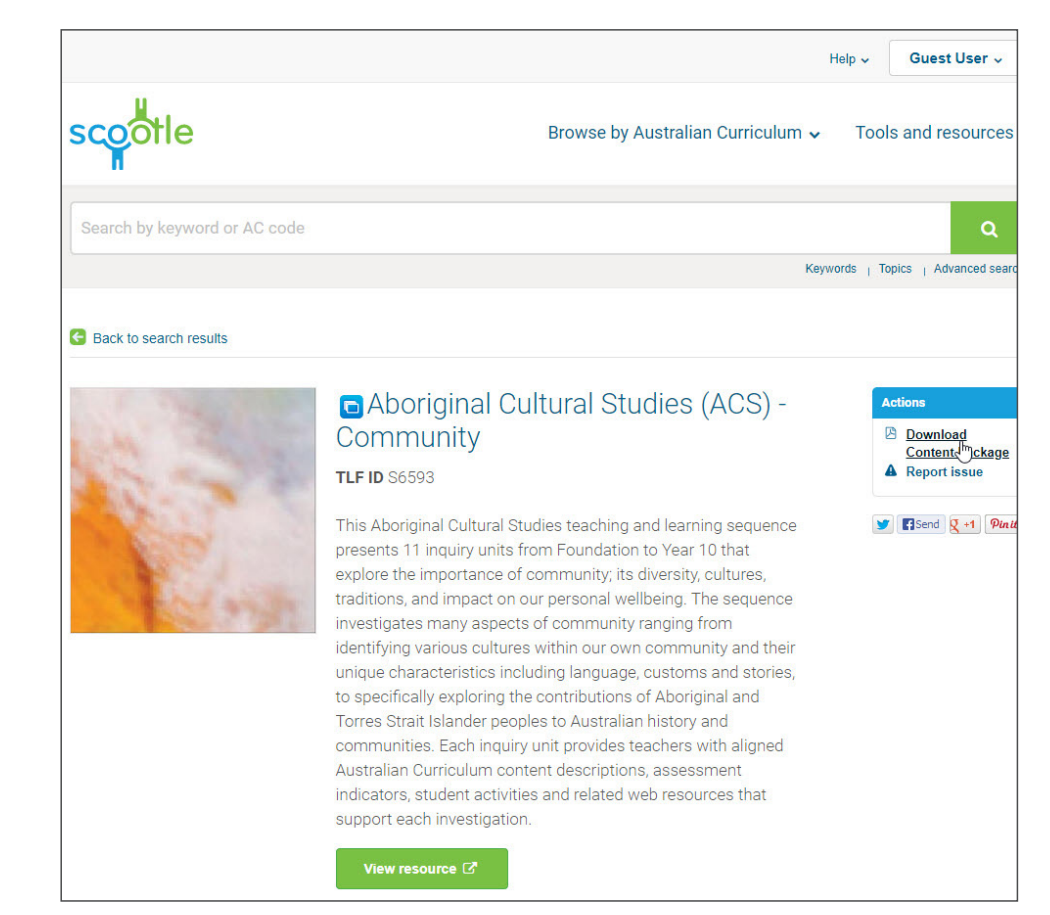

When viewing the details of a digital curriculum resource, you can download the content package or report an issue.

## Overview Australian Curriculum content

The Australian Curriculum page displays all subjects, strands, and content descriptions for each year level that falls within the learning area you selected.

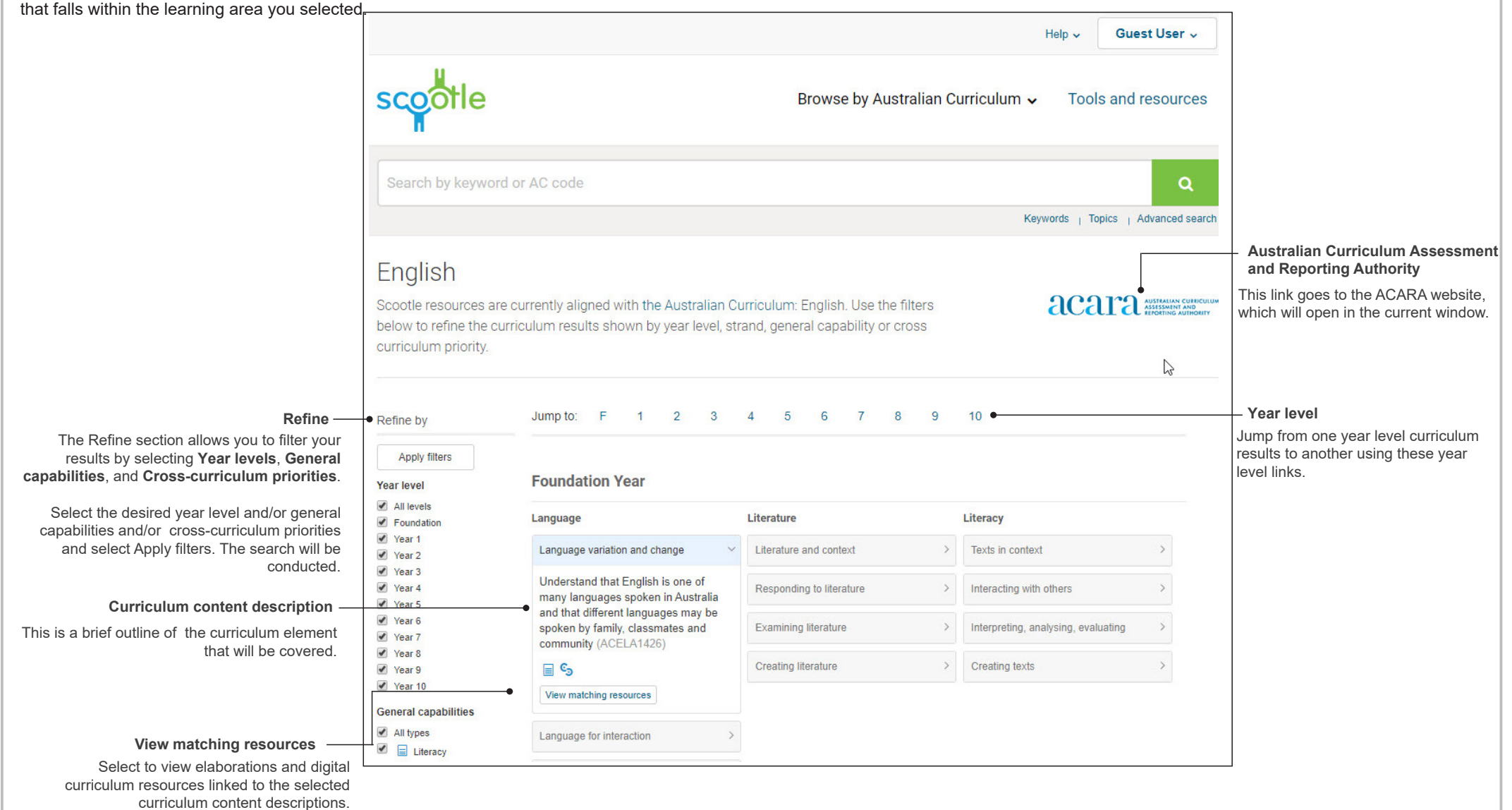

## Overview Elaborations and digital resources

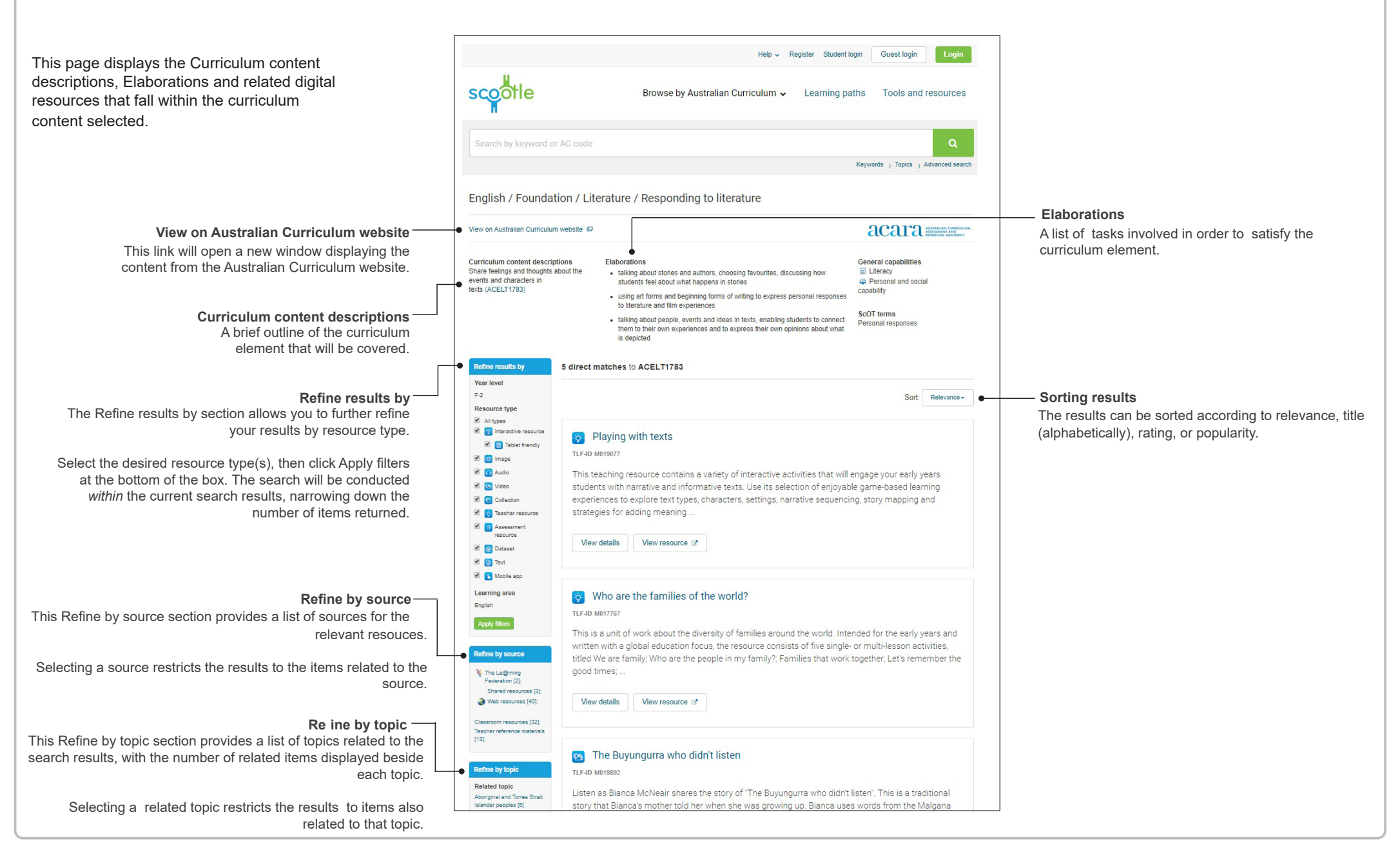

#### How to Browse content alphabetically Step 1 Step 2 Step 3 Select Keywords Browse the search results Choose a letter and select a keyword scootle scootle Browse by Australian Curriculum 🗸 scootle Browse by Australian Curriculum V Browse by Australian Curriculum 🗸 Tools an Keywords Topics Discover learning resources Keywor Search results Browsing keywords Scootle - a national repository that provides Australian schools with more Refine results by Your search returned 81 results than 20,000 digital resources aligned to the Australian Curriculum Browse learning content using a list of alphabetically grouped keywords. Year level Listed under: Arts > Music > Sound sources > Vocal music All levels A AS A- Aa Ab Ac Ad Ae Af Ag Al Al Am An Ap Aq Ar As At Au Av Aw Ax A ₽ F-2 Choose a letter 3-4 1 2 3 4 5 Next Sort 8 5-6 A cappella to A cappella 7-8 ABCDE 9-10 Topics | Advanced s words 11-12 FGHIJ A cappella 🛐 The story of 'Waltzing Matilda' and Winton Resource type K L M N O TLF-ID M015681 | Learning areas English AS to AS All types Updated 11/12/2013 | Recent usage La Interactive PQRST » AS 🗹 📋 Tablet friendly What do the words of 'Waltzing Matilda' mean and where did they come 🗹 👩 image UVWXY out about 'Waltzing Matilda' and Winton, the town where Banjo Paterson A-bombs to A-bombs 🗹 👩 Audio ballad. Discover what the song means to the town today. Z Other 🗷 📴 Video » A-hombs Collection AC CC View details View resource 12\* 🕑 👩 Teacher resource Aardvarks to AATSI You can select a letter of the alphabet, each of which is

Keywords allows you to browse learning content using a list of alphabetically grouped keywords. Begin by selecting Keywords under the Search box. ph

divided into alphabetically sorted keywords and key
phrases. Select a keyword or phrase to view the matching learning content.

You can view the search results as a list, which is the default, or a gallery by selecting the appropriate content.

Find out more about changing the search results on page 20.

## How to Browse content by topic

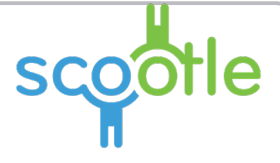

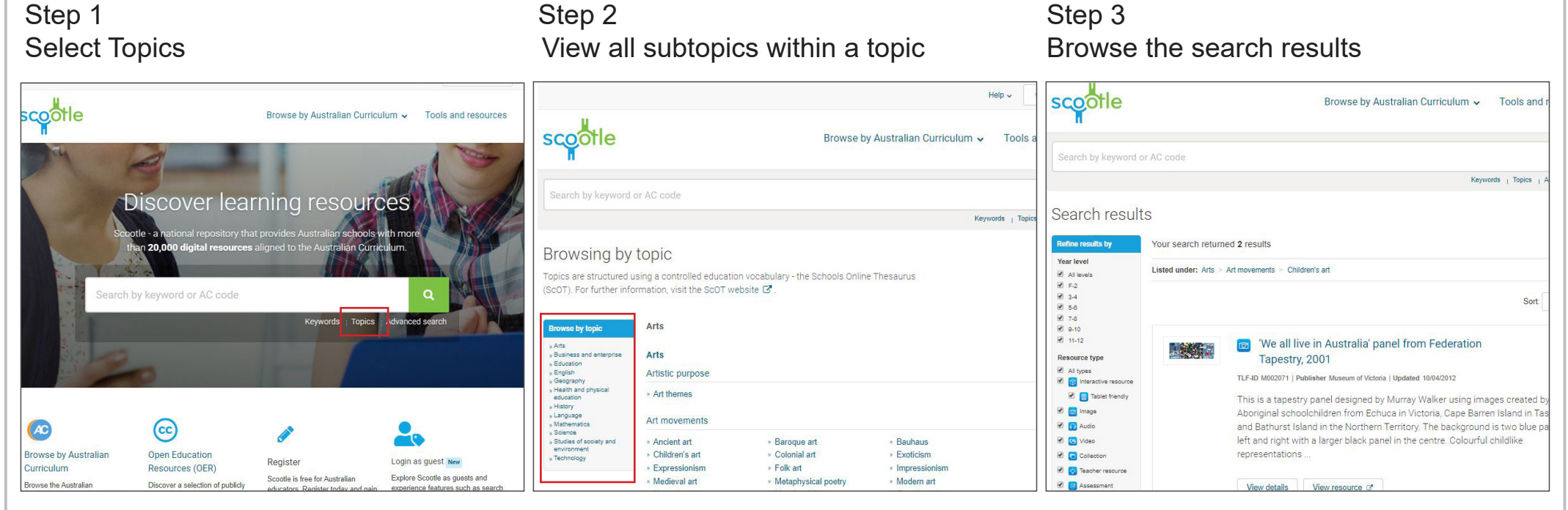

Begin by selecting Topics under the Search box.

The Browse by topic page allows you to browse learning content by topic.

Topics are structured using a controlled education vocabulary - Schools Online Thesaurus (ScOT)<sup>1</sup> - and include Arts, Business and enterprise, Education, Health, History, Language, Mathematics, Science, Society, and Technology.

Selecting a broad topic in the Browse by topic box will display the subtopics. Each subtopic is further divided into relevantkeywords.

Selecting any topic, subtopic or keyword on the main area of the page takes you to a page that displays all results related to your selection.

<sup>1</sup> For further information about ScOT, visit http://scott.curriculum.edu.au/.

You can view the search results as a list, which is the default, or a gallery, by clicking the appropriate icon.

Find out more about changing the search results on page 20.

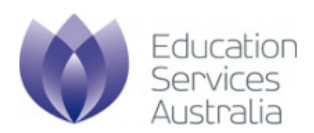

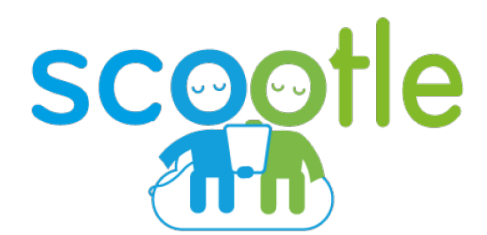

## Understanding and refining search results

Processes and functions

## Overview Search results page

also related to that topic.

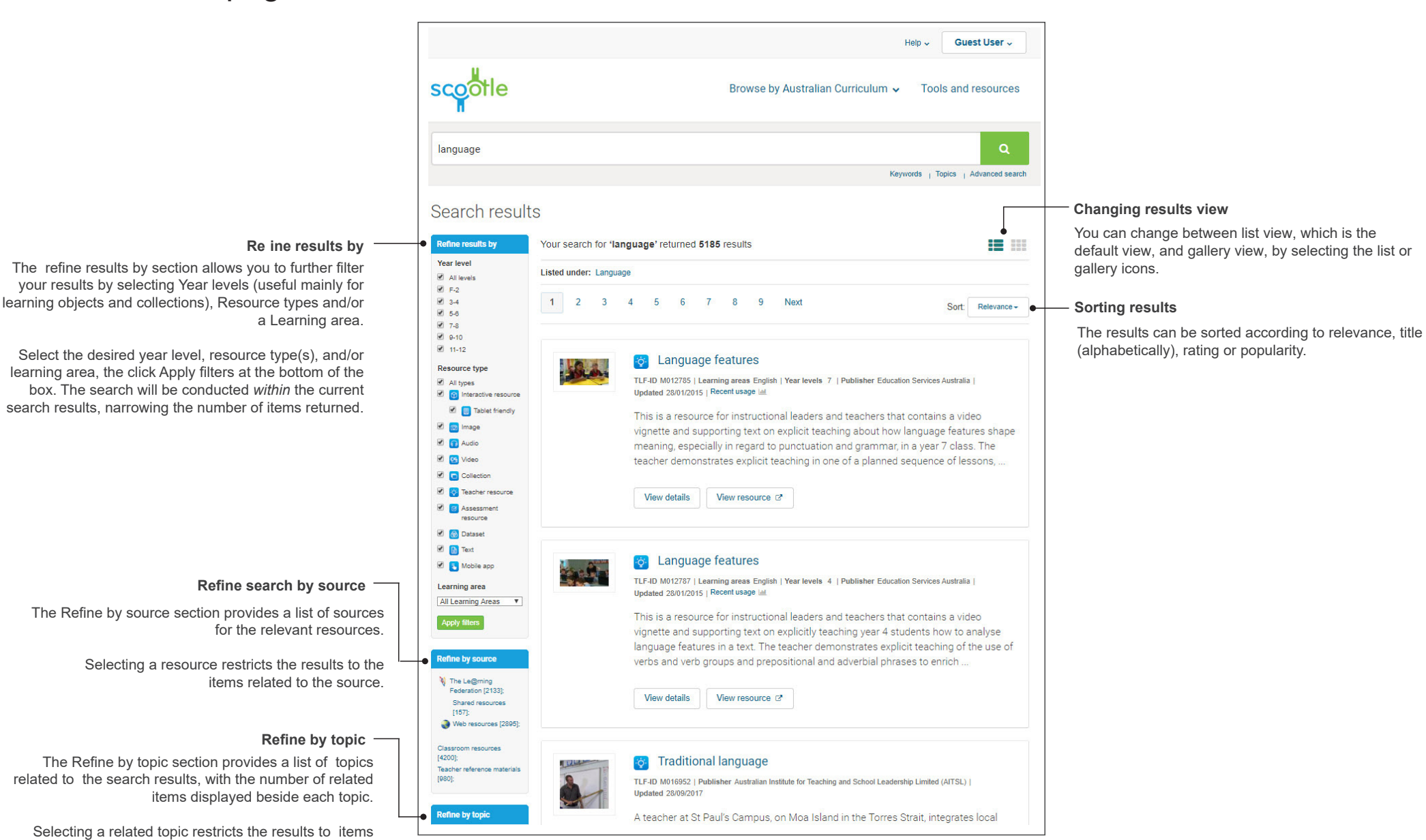

## How to Change the search results view

Toggle from list view to grid view by selecting the icons below.

#### Option 1 - List view

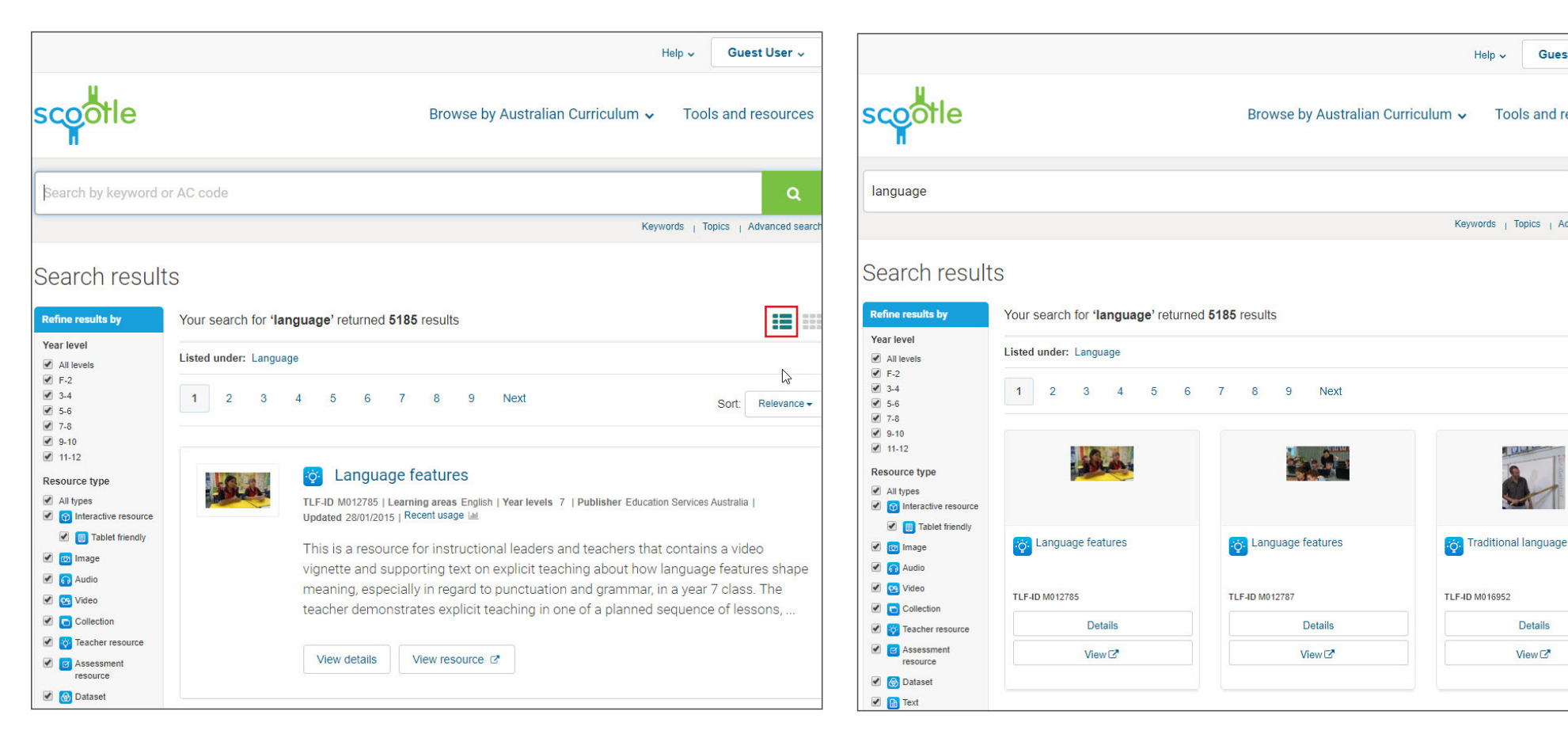

#### Option 2 - Grid view

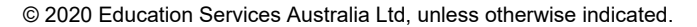

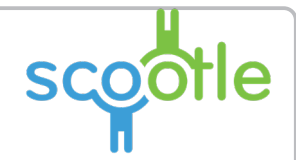

Guest User ~

Tools and resources

Keywords | Topics | Advanced search

Details

View 🕑

:= :::

67

Help ~

## Overview Search result display

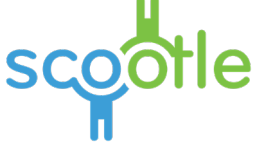

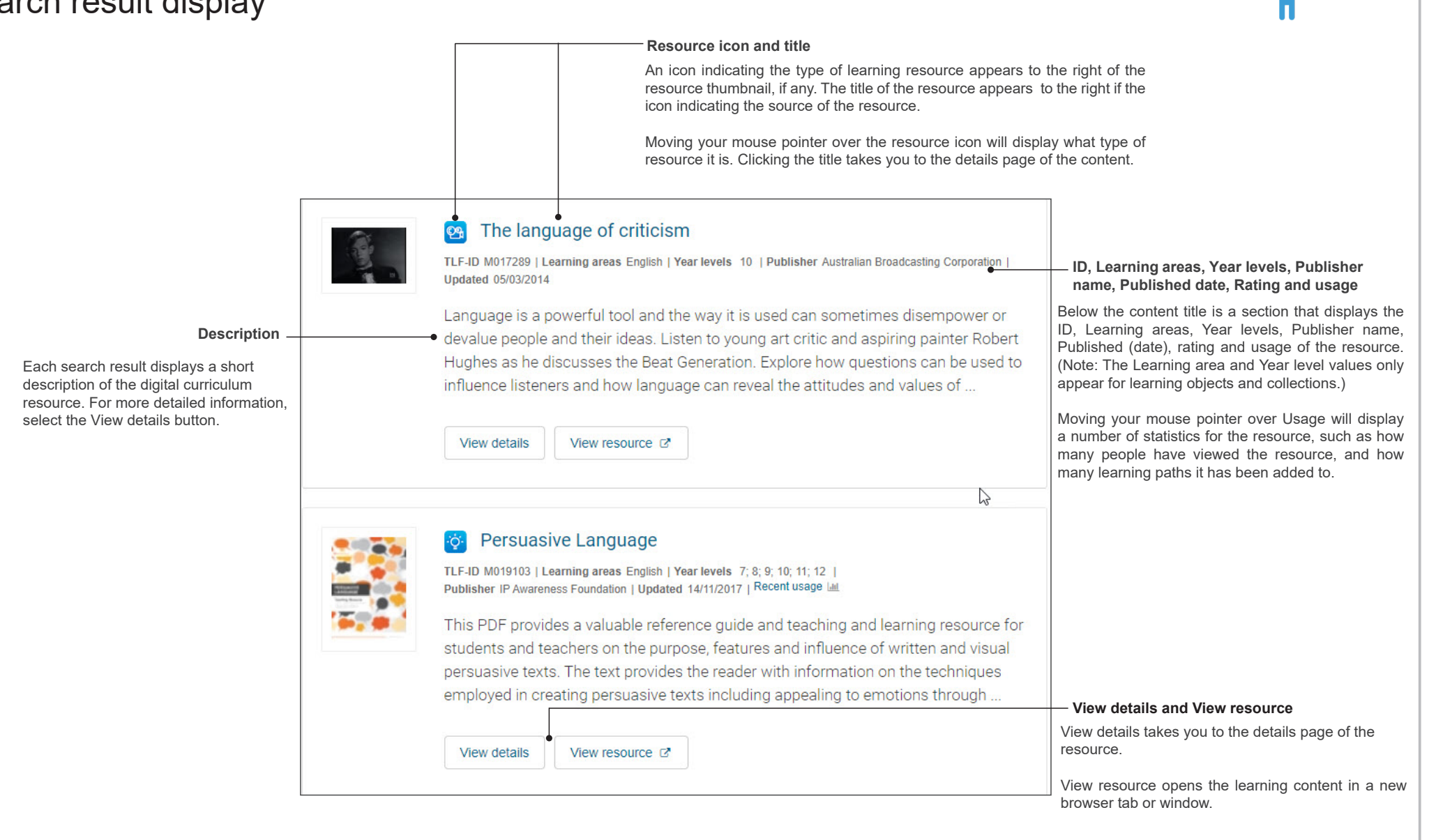

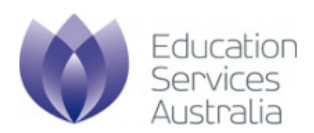

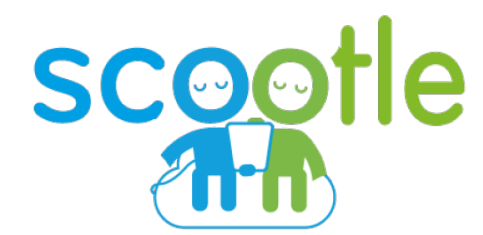

**Viewing learning content** Exploring audio and video content, learning objects and images

© 2020 Education Services Australia Ltd, unless otherwise indicated.

### Overview View details page - Education details

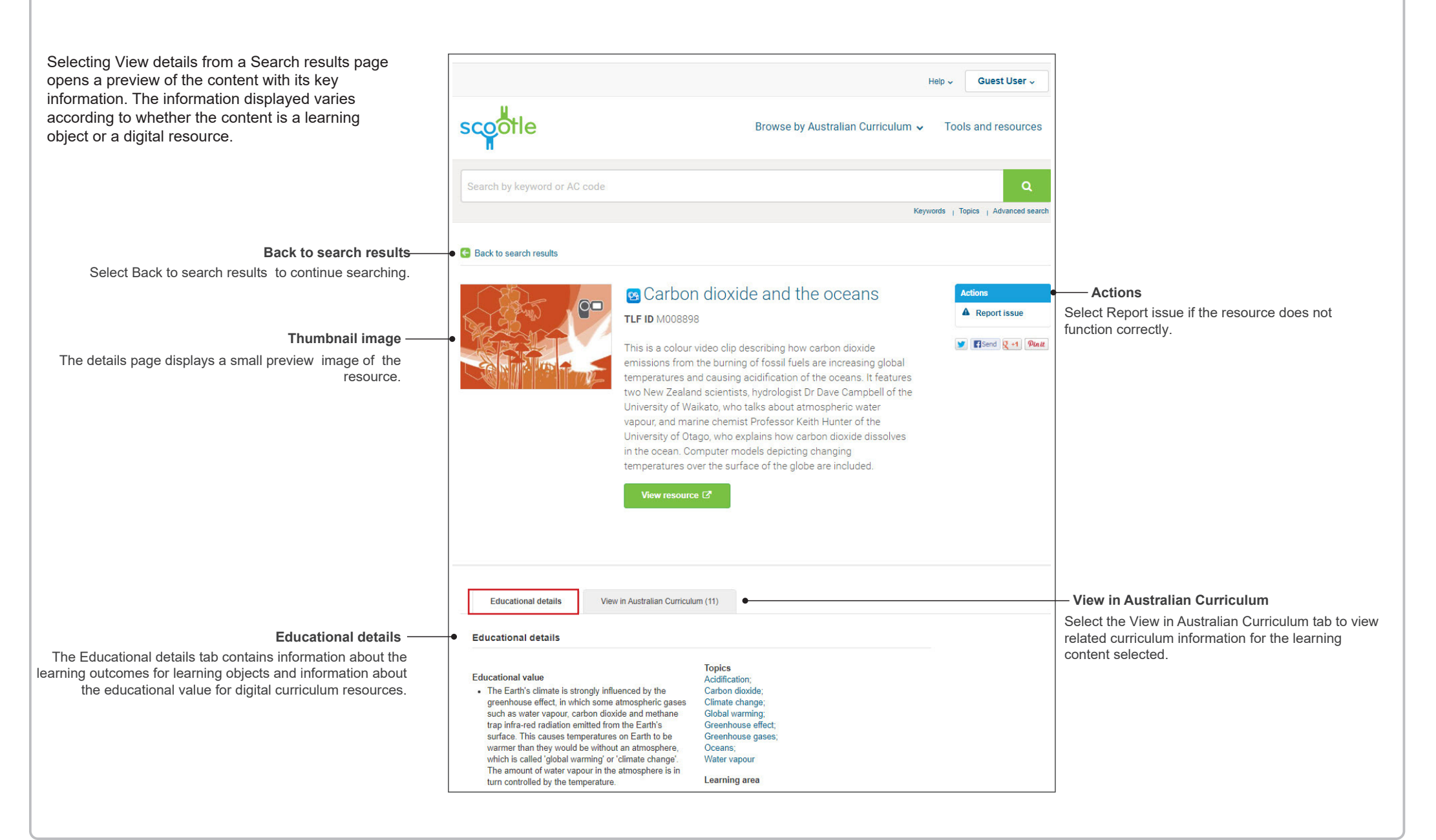

### Overview View details page - Australian Curriculum

Guest User ~ Heln 😽 Selecting the View in Australian Curriculum tab from the details page displays a list of available scootle Browse by Australian Curriculum v Tools and resources Curriculum content descriptions and Elaborations linked to the resource selected. Keywords | Topics | Advanced search Back to search results Back to search results Select Back to search results to continue searching. Carbon dioxide and the oceans Actions A Report issue TLF ID M008898 Send 🛛 +1 Pinit This is a colour video clip describing how carbon dioxide emissions from the burning of fossil fuels are increasing global temperatures and causing acidification of the oceans. It features two New Zealand scientists, hydrologist Dr Dave Campbell of the University of Waikato, who talks about atmospheric water vapour, and marine chemist Professor Keith Hunter of the University of Otago, who explains how carbon dioxide dissolves in the ocean. Computer models depicting changing temperatures over the surface of the globe are included. View resource 📝 Educational details View in Australian Curriculum (11) 1 2 G Back to search results Elaborations Science / Year 8 / Science Understanding / Physical sciences This lists the tasks involved in order to satisfy the currriculum element. **Curriculum content descriptions** Curriculum content descriptions Elaborations ScOT terms Energy appears in different forms, recognising that kinetic energy Energy conversion This contains a brief outline of the curriculum element including movement (kinetic is the energy possessed by Mechanical energy energy), heat and potential energy, that will be covered. moving bodies Heat and energy transformations and recognising that potential transfers cause change within energy is stored energy, such systems (ACSSU155) as gravitational, chemical and elastic energy · investigating different forms of energy in terms of the effects they cause, such as gravitational potential causing objects to fall and heat energy

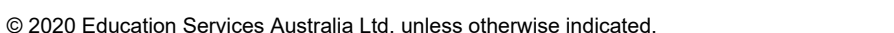

# How to view content

scootle

#### Viewing learning objects

## Viewing images

## Viewing audio and video content

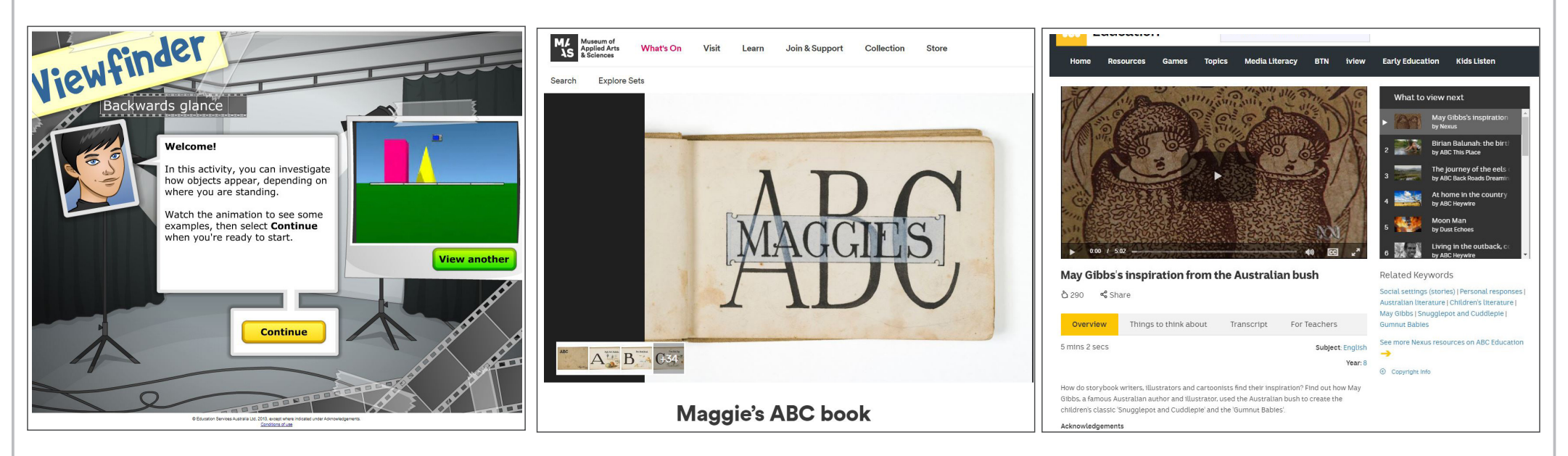

Selecting View resource from a search result opens the resource in a new browser window or tab.

If the resource is a learning object, it opens to fill the window.

If the conent is an image, selecting View content opens a resource large version of the image with key creation and acknowledgement information.

'Maggie's ABC book 2020', Museum of Applied Arts & Sciences.

If the content is video or audio, selecting View opens a new window with a small media player embedded and acknowledgement information.

'May Gibbs's inspiration from the Australian bush' copyright Australian Broadcasting Corporation and and Education Services Australia Ltd 2012. Digital content copyright Australian Broadcasting Corporation 2012.